# Cisco Integrated Management Controller (CIMC) IP-adres via DHCP

#### Inhoud

Inleiding Probleem Oplossing Stappen om CIMC IP via DHCP toe te wijzen aan standaardinstellingen van de fabriek IP-instellingen in Windows configureren: IP-adres toewijzen via DHCP met TFTP32d/TFTP64d:

## Inleiding

Dit document beschrijft herstelstappen voor CIMC-toegang nadat een moederbord is vervangen en er geen sprake is van herstel VGA-uitvoer van dat aangetaste apparaat. Zonder toetsenbord, video, muis (KVM) toegang hebt u geen toegang tot Maak verbinding met CIMC om firmware operationele activiteiten uit te voeren.

### Probleem

materialenvergunning (RMA) voor terugkeer wordt uitgevoerd voor UCS C-Series moederbordvervanging.

Het moederbord voor vervanging heeft lagere firmware en is dus niet in staat om nieuwe V4 CPU's te ondersteunen.

Zonder KVM-toegang heeft de ingenieur geen toegang tot de CIMC om een hogere versie Basic Input O System (FSB), ter ondersteuning van de V4 CPU's.

Dit kan resulteren in onnodige RMA's voor oudere CPU's en/of vervangende moederborden.

### Oplossing

Als de geprogrammeerde nieuwe V4 CPU's niet ondersteunen, wordt de Power On Self Test (POST) niet doorstaan en heeft het geen VGA-uitgang.

Zonder KVM-toegang lokaal kunt u de nieuwe CIMC IP van het moederbord niet instellen op flasheuropa van de KVM.

De standaard CIMC IP-adres wordt ingesteld op DHCP. CIMC is toegankelijk, zelfs als de C-Series server de POST niet voltooit. The server is shipped with these default settings:

• The NIC mode is Shared LOM EXT.

Shared LOM EXT mode enables the 1-Gb Ethernet ports and the ports on any installed Cisco virtual interface card (VIC) to access Cisco Integrated Management Interface (Cisco IMC). If you want to use the 10/100/1000 dedicated management ports to access Cisco IMC, you can connect to the server and change the NIC mode as described in Step 1 of the following procedure.

- The NIC redundancy is active-active. All Ethernet ports are utilized simultaneously.
- DHCP is enabled .
- IPv4 is enabled.

http://www.cisco.com/c/en/us/td/docs/unified\_computing/ucs/c/hw/C220M4/install/C220M4/install.h tml

Stappen om CIMC IP via DHCP toe te wijzen aan standaardinstellingen van de fabriek

1. Sluit <u>het gedeelde LOM (Port 1) op de achterzijde van de server</u> aan op het apparaat dat fungeert als een DHCP-server.

2. Start de C-Series opnieuw op.

3. Als u een DHCP-lease van een upstream apparaat ontvangt, bevestig met de netwerkbeheerder het IP-adres dat aan de host wordt toegewezen. Blader dan dat IP-adres via HTTPS om de CIMC verder te configureren.

4. U kunt ook een Microsoft Windows-laptop aansluiten op een DHCP-server. Kies een poort die beschikbaar is binnen Shared Port (LOM-poort 1 of poort 2) maar niet de speciale CIMC "M"-poort (stappen onder)

#### IP-instellingen in Windows configureren:

In Windows 7 stelt u de netwerkinstellingen als volgt in.

Houd er rekening mee dat andere Windows-versies op verschillende manieren naar netwerkinstellingen kunnen worden gebracht.

# Control Panel > Network and Sharing Center > Local Area Connection > Properties > Internet Protocol versie

Voorbeelden van corresponderende netwerkinstellingen worden weergegeven:

IP-adres 192.168.1.2

Subnetmasker: 255.255.255.0

#### IP-adres toewijzen via DHCP met TFTP32d/TFTP64d:

- 1. TFTP32d/TFTP64d downloaden
- 2. Configureer de serverinstellingen van DHCP om IP-adressen te distribueren via dezelfde lokale subster als de laptop Network Interface Card (NIC).

#### 🏘 Tftpd64: Settings

| GLOBAL TFTP DE                          | ICP SYSLOG         |  |
|-----------------------------------------|--------------------|--|
| DHCP Pool definition                    |                    |  |
| IP pool start address                   | 192.168.1.2        |  |
| Size of pool                            | 2                  |  |
| Lease (minutes)                         | 2880               |  |
| Boot File                               |                    |  |
| DHCP Options                            |                    |  |
| Def. router (Opt 3)                     | 192.168.1.1        |  |
| Mask (Opt 1)                            | 255.255.255.0      |  |
| DNS Servers (Opt 6)                     |                    |  |
| WINS server (Opt 44)                    |                    |  |
| NTP server (Opt 42)                     |                    |  |
| SIP server (Opt 120)                    |                    |  |
| Domain Name (15)                        |                    |  |
| Additional Option                       |                    |  |
|                                         |                    |  |
| DHCP Settings                           | 1                  |  |
| Ping address bero                       | re assignation     |  |
| Double answer if r                      | elau deterted      |  |
| ■ Bind DHCP to this address 192.168.1.2 |                    |  |
|                                         | ,                  |  |
| OK C                                    | efault Help Cancel |  |

- 3. Zorg ervoor dat DHCP op de laptop-NIC wordt gebonden
- 4. Wanneer de server start, moet u een IP adres zien dat in het DHCP-logbestand is toegewezen. U kunt ook de arptabel op de laptop controleren.

| 🔖 Tftpd64 by Ph                  | n. Jounin                  |                          |                                  | - |        | $\times$ |
|----------------------------------|----------------------------|--------------------------|----------------------------------|---|--------|----------|
| Current Directory                | I                          |                          | •                                |   | Browse |          |
| Server interfaces                | 192.168.1.2                | Intel(R) Ethernet Conne  | ction I217-L 💌                   |   | Show D | ir       |
| Tftp Server Tftp                 | Client DHCP server         | Syslog server Log viewer |                                  |   |        |          |
| allocated at                     | IP                         | MAC                      | renew at                         |   |        |          |
| 04/03 12:47:12<br>04/03 12:59:07 | 192.168.1.2<br>192.168.1.3 | 00:2C:C8:08:0B:2B        | 04/03 12:47:12<br>04/03 12:59:07 |   |        |          |

OPMERKING: Controleer of de firewall van Windows is uitgeschakeld of dat dit niet werkt